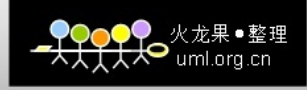

# Linux Redhat6 环境下 WebSphere7.0 安装手册

QQ: 348766409

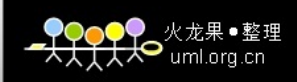

目 录

| 1 | 安装订  | 兑明         | 3   |
|---|------|------------|-----|
| 2 | 安装 、 | WebSphere  | 3   |
| 3 | 测试   | WebSphere  | .19 |
|   | 3.1  | 访问自带测试页面验证 | .19 |
| 4 | 卸载   | WebSphere  | .19 |
|   | 4.1  | 停止服务       | .19 |
|   | 4.2  | 卸载         | .19 |

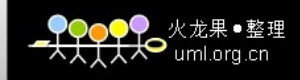

### 1 安装说明

本手册适合 Redhat6 环境下 WebSphere7.0 的安装和卸载。

#### <WAS\_HOME>表示:

/home/IBM/WebSphere/AppServer

安装包:

was.cd.70011.trial.base.opt.linux.ia32.tar.gz

## 2 安装 WebSphere

- 把文件上传至/home/was 目录下,并解压文件 tar -xzvf /home/was/was.cd.70011.trial.base.opt.linux.ia32.tar.gz
- 2、解压完成后,进入目录 /home/was/WAS 目录下,执行 ./install

| 🗉 root@lo                                     | calhost:/home/was/WAS                                                | _ = × |
|-----------------------------------------------|----------------------------------------------------------------------|-------|
| <u>File Edit V</u> ew <u>Search T</u> erminal | <u>H</u> elp                                                         |       |
| cim.lang.ru.con.V7000.pak                     | was.lang.pl.con.pak                                                  | ^     |
| cim.lang.ru.V7000.pak                         | was.lang.pl.pak                                                      |       |
| cim.lang.zh.con.V7000.pak                     | was.lang.pt_BR.con.pak                                               |       |
| cim.lang.zh_TW.con.V7000.pak                  | was.lang.pt_BR.pak                                                   |       |
| cim.lang.zh_TW.V7000.pak                      | was.lang.pt.con.pak                                                  |       |
| cim.lang.zh.V7000.pak                         | was.lang.pt.pak                                                      |       |
| cim.properties                                | was.lang.ru.con.pak                                                  |       |
| docs                                          | was.lang.ru.pak                                                      |       |
| framework                                     | was.lang.zh.con.pak                                                  |       |
| infoFile.xml                                  | was.lang.zh.pak                                                      |       |
| install                                       | was.lang.zh TW.con.pak                                               |       |
| installRegistryUtils                          | was.lang.zh TW.pak                                                   |       |
| lafiles                                       | was.license.pak                                                      |       |
| lib                                           | was.ndonly.common.pak                                                |       |
| pakdef                                        | was.ndonly.pak                                                       |       |
| panels                                        | was.primary.pak                                                      |       |
| preSetup.jar                                  | was.samples.beenthere.pak                                            |       |
| readme                                        | was.samples.common.pak                                               |       |
| relabel_java.sh                               | was.samples.pak                                                      |       |
| responsefile.base trial.txt                   | was.server.common.pak                                                |       |
| setup.jar                                     | was.server.pak                                                       |       |
| was.baseonly.pak                              | was.thinclient.common.pak                                            |       |
| [root@localhost WAS]# ./install               | 2019/2019 - 1019/2019 - 2019/2019 2019 2019 2019 2019 2019 2019 2019 | =     |
|                                               |                                                                      | ~     |

自动进入安装欢迎界面,根据安装向导的指示安装 WebSphere,点击[Next]:

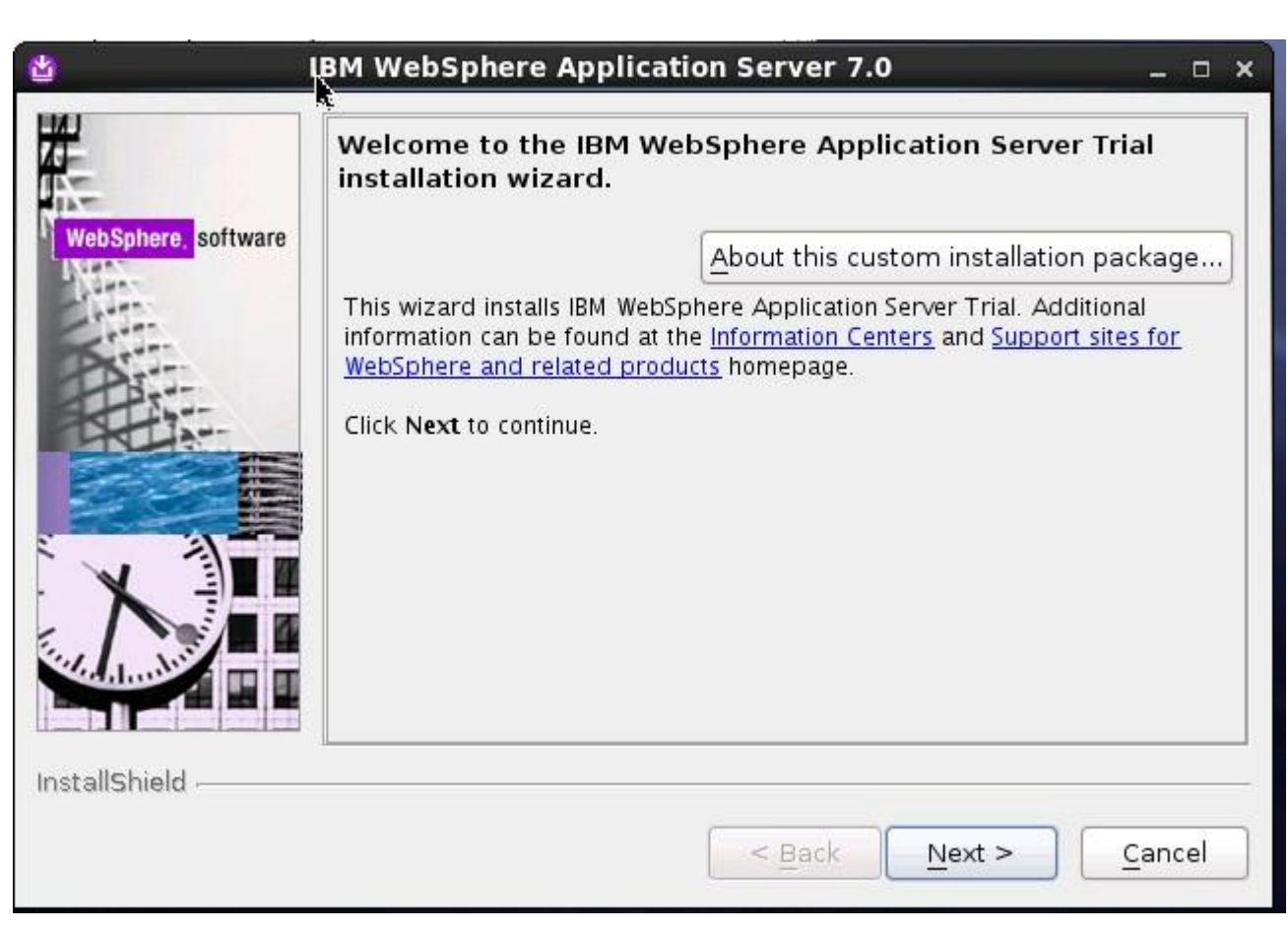

火龙果●整理

uml.org.cn

选择接受协议(Iaccept……),并点击[Next]:

|                    | Software License Agreement                                                                                                    |
|--------------------|----------------------------------------------------------------------------------------------------|
|                    | Please read the following license agreement carefully.                                                                                                    |
| hSahara coffigero  | International License Agreement for Evaluation of Programs                                                                                                    |
| ospitere, sortware | Part 1 – General Terms                                                                                                    |
|                    | BY DOWNLOADING, INSTALLING, COPYING, ACCESSING, OR USING THE<br>PROGRAM YOU AGREE TO THE TERMS OF THIS AGREEMENT. IF YOU ARE<br>ACCEPTING THESE TERMS ON BEHALF OF ANOTHER PERSON OR A COMPANY<br>OR OTHER LEGAL ENTITY, YOU REPRESENT AND WARRANT THAT YOU HAVE<br>FULL AUTHORITY TO BIND THAT PERSON, COMPANY, OR LEGAL ENTITY TO<br>THESE TERMS. IF YOU DO NOT AGREE TO THESE TERMS, |
|                    | Read non-IBM terms                                                                                                    |
|                    | I accept both the IBM and the non-IBM terms                                                                                                    |
| - H                | O I do not accept the terms in the license agreement                                                                                                    |
|                    | Detiet                                                                                                    |
| -                  | 1 Princ                                                                                                    |
|                    |                                                                                                    |

●●●●●●● 火龙果 ● 整理 ★★★★★★● uml.org.cn

确认通过安装 WebSphere 的必要检测,然后点击[Next]:

| 2                   | System Prerequisites Check                                                                                                    |
|---------------------|----------------------------------------------------------------------------------------------------|
| -                   | Warning: A supported operating system was not detected.                                                                                                    |
| WebSphere, software | Support for your operating system might have been added after the release of the product. See the <u>WebSphere Application Server detailed</u> <u>system requirements</u> Web pages for more information about supported operating systems. You can continue with the installation, but the installation or product operation might not succeed without applying maintenance. Go to the <u>product support</u> Web pages to obtain the latest maintenance packages to apply after installation. |
|                     | The installation wizard also checks for existing installations of WebSphere<br>Application Server. To have more than one installation of WebSphere<br>Application Server running on the same machine, unique port values must<br>be assigned to each installation. Otherwise, only one installation of<br>WebSphere Application Server can run.<br>Installations of WebSphere Application Server prior to Version 6.1                                                                           |

●●●●●●● 火龙果 ● 整理 ★★★★★★● uml.org.cn

将3个复选框全部打勾,点击[Next]:

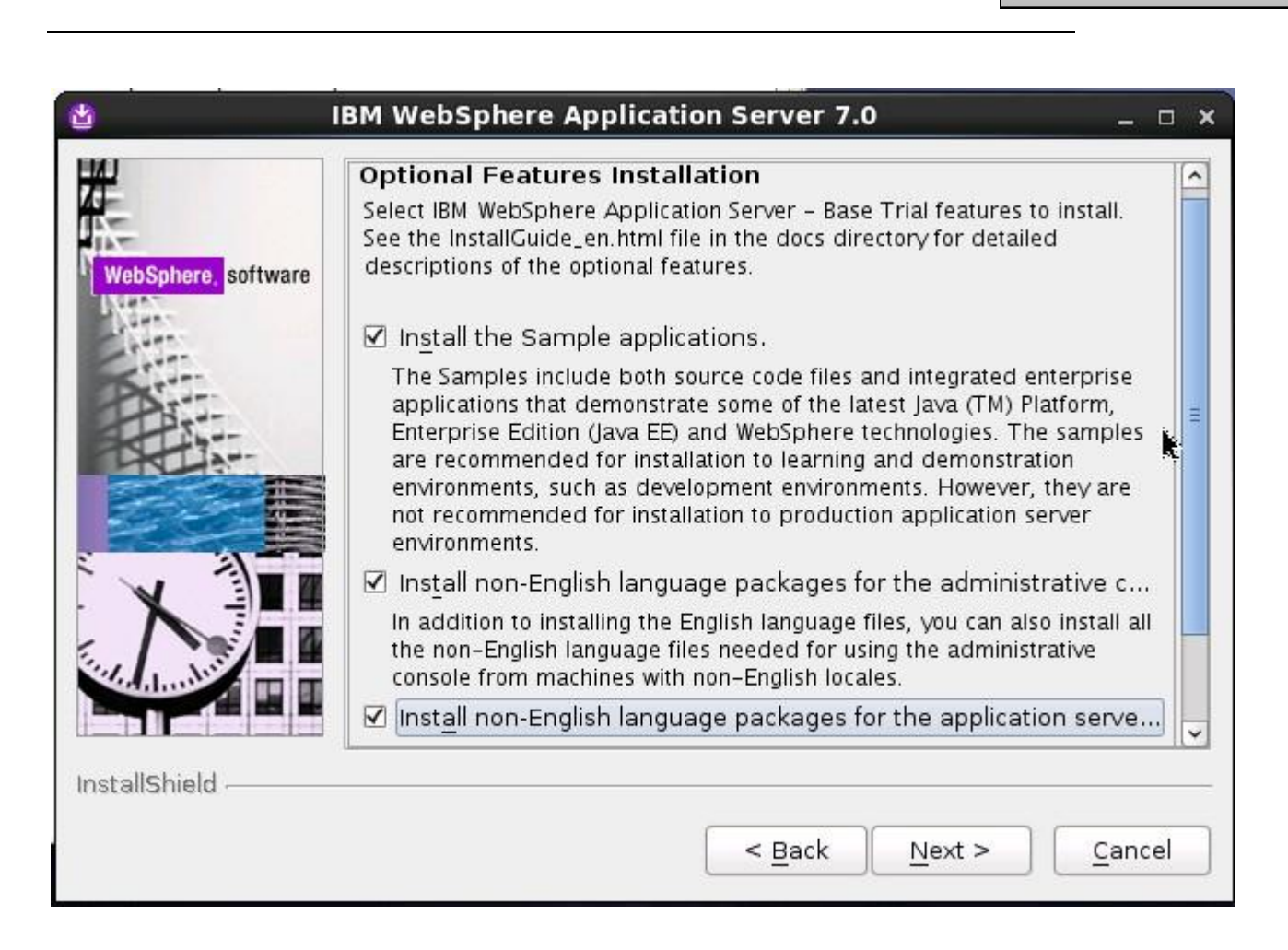

<mark>●●</mark>火龙果●整理 大●<u>uml.org.</u>cn

输入 WebSphere 的安装目录,点击[Next]:

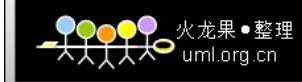

| WebSphere. software | Installation Directory<br>IBM WebSphere Application Server Trial, Version 7.0 will be installed to<br>the specified directory.<br>Specify a different directory or click <b>Browse</b> to select a different install<br>location.<br>Product installation location: |
|---------------------|----------------------------------------------------------------------------------------------------|
|                     | /home/IBM/WebSphere/AppServer                                                                                                    |
|                     | B <u>r</u> owse                                                                                                    |
| InstallShield       |                                                                                                    |
|                     | < <u>Back</u> <u>Next</u> > <u>Cancel</u>                                                                                                    |

选择 Application server(应用程序服务器)环境,然后点击[Next]:

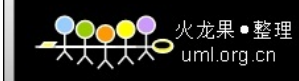

| Select the type of WebSphere Application Server environment to create<br>during installation. Although only one environment type can be chosen,<br>additional profiles can be created after installation using the Profile<br>Management Tool.<br>Environments<br>Management<br>Application server<br>None<br>Description<br>A stand-alone application server environment runs your enterprise<br>applications. The application server is managed from its own<br>administrative console and functions independent of all other application<br>server. | Select the type of WebSphere Application S<br>during installation. Although only one envir<br>additional profiles can be created after ins<br>Management Tool.<br><u>E</u> nvironments | erver environment to create<br>onment type can be chosen,<br>tallation using the Profile |
|----------------------------------------------------------------------------------------------------|----------------------------------------------------------------------------------------------------|------------------------------------------------------------------------------------------|
| Environments         Management         Application server         None         Description         A stand-alone application server environment runs your enterprise applications. The application server is managed from its own administrative console and functions independent of all other application server.                                                                                                    | Environments                                                                                                    |                                                                                          |
| Management Application server None Description A stand-alone application server environment runs your enterprise applications. The application server is managed from its own administrative console and functions independent of all other application server.                                                                                                    |                                                                                                    |                                                                                          |
| Application server None Description A stand-alone application server environment runs your enterprise applications. The application server is managed from its own administrative console and functions independent of all other application server.                                                                                                    | Management                                                                                                    |                                                                                          |
| None Description A stand-alone application server environment runs your enterprise applications. The application server is managed from its own administrative console and functions independent of all other application server.                                                                                                    | Application server                                                                                                    |                                                                                          |
| Description<br>A stand-alone application server environment runs your enterprise<br>applications. The application server is managed from its own<br>administrative console and functions independent of all other application<br>server.                                                                                                    | None                                                                                                    |                                                                                          |
| E k                                                                                                    | A stand-alone application server environ<br>applications. The application server is ma<br>administrative console and functions inde<br>server.                                         | ment runs your enterprise<br>maged from its own<br>pendent of all other application      |
|                                                                                                    |                                                                                                    | k                                                                                        |

输入管理控制台的用户名和密码,该用户名和密码用于登录控制台以及停止 WebSphere 服务,点击[Next]:

| -       | 火龙果●整理<br>umlorg.cn |
|---------|---------------------|
| ~~~~~~~ | umi.org.cn          |

| Enable Admini<br>Choose whether to<br>specify a user nan<br>The administrative<br>Server. After insta<br>external repositor | strative Security<br>o enable administrative security. To enable security,<br>ne and password to log in to the administrative tools.<br>e user is created in a repository within the Applicatior<br>llation finishes, you can add more users, groups, or<br>ies. |
|----------------------------------------------------------------------------------------------------|----------------------------------------------------------------------------------------------------|
| 🗹 Enable admir                                                                                                    | istrative security.                                                                                                    |
| User name:                                                                                                    |                                                                                                    |
| admin                                                                                                    | 1                                                                                                    |
| Password:                                                                                                    |                                                                                                    |
| ******                                                                                                    |                                                                                                    |
| Confirm passwor                                                                                                    | d:                                                                                                    |
| ******                                                                                                    |                                                                                                    |
| Sample application                                                                                                    | ons.                                                                                                    |
| The Sample app<br>a password to th                                                                                          | plications require an account in the profile. Assig<br>the samples user account.                                                                                                    |

将滚动条向下拉,需要设置配置服务的密码,默认为 samples 用户

|   | Confirm password:                                                                                                    |
|---|----------------------------------------------------------------------------------------------------|
|   | ******                                                                                                    |
| e | Sample applications.<br>The Sample applications require an account in the profile. Assign<br>a password to the samples user account.<br>User name: |
|   | Samples                                                                                                    |
|   | Password:                                                                                                    |
| 1 | ****                                                                                                    |
|   | Confirm password:                                                                                                    |
|   | *******                                                                                                    |
|   | See the <u>Information Center</u> for more information about administrative                                                                        |

●●●●●●● 火龙果 ● 整理 ★★★★★★● uml.org.cn

确认安装信息无误,点击[Next]:

|                                  | Installation Summary                                                                                                    |
|----------------------------------|----------------------------------------------------------------------------------------------------|
| VebSphere, <mark>software</mark> | Review the summary for correctness. Click <b>Back</b> to change values on previous panels. Click <b>Next</b> to begin the installation.                                              |
| S.T.T.                           | Verify my permissions to perform the installation.                                                                                                    |
|                                  | Verifying your permissions can help ensure that the installation can finish successfully. If you are sure you have proper permissions, then you can bypass this check and save time. |
|                                  | The following product will be installed:                                                                                                    |
| X                                | <ul> <li>IBM WebSphere Application Server – Base Trial<br/>Product installation location: /home/IBM/WebSphere/AppServer</li> </ul>                                                   |
|                                  | The following features will be installed:                                                                                                    |
|                                  | Core product files     Application server samples                                                                                                    |

●●●●●●● 火龙果 ● 整理 ★★★★★★● uml.org.cn

点击[Next]开始安装:

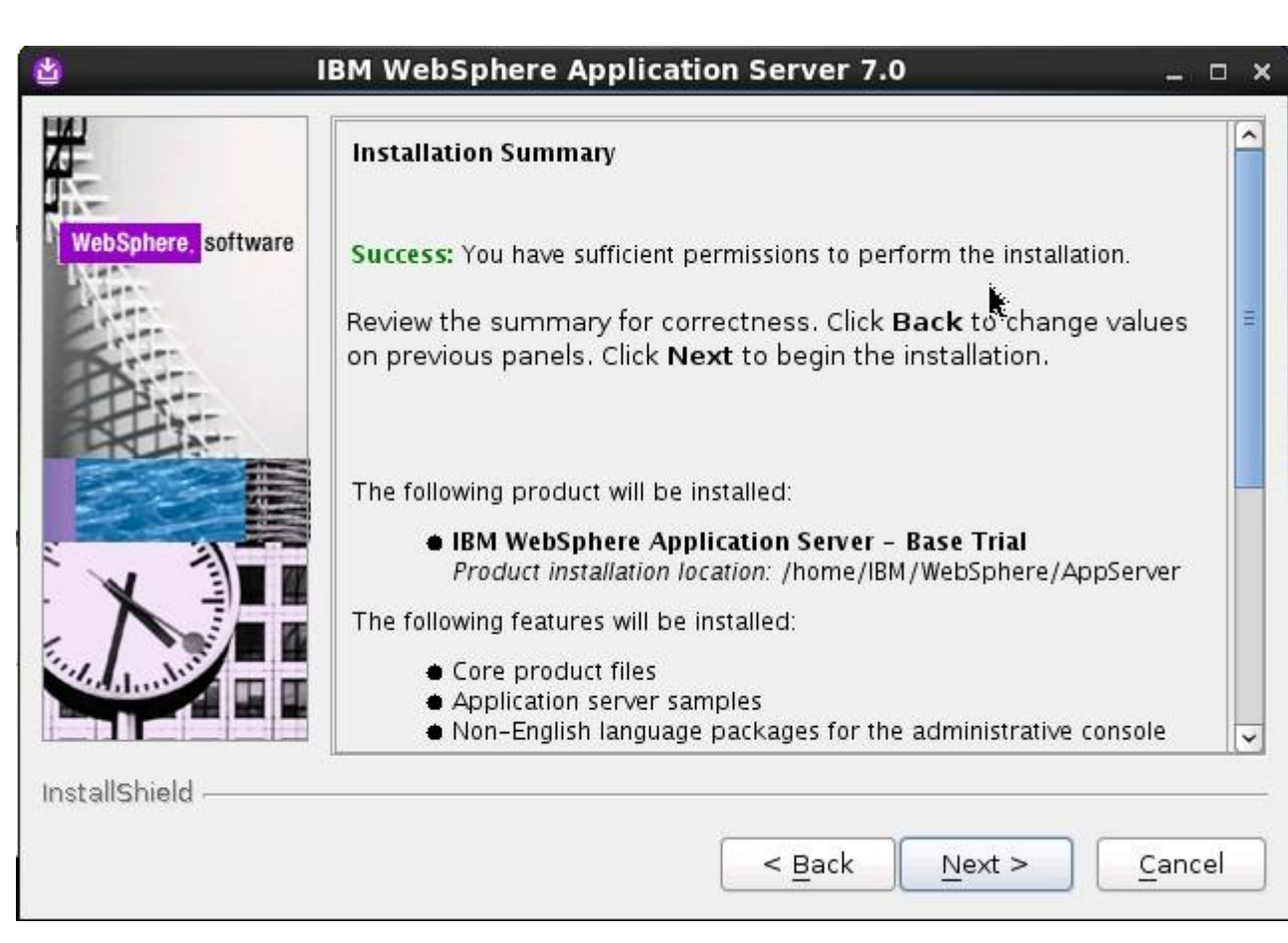

🗢 uml.org.cn

安装成功,程序会自动运行第一步操作,点击[完成]:

|            | Installation Results                                                                                  |
|------------|----------------------------------------------------------------------------------------------------|
| software   | Success: The following product was installed successfully.                                            |
|            | <ul> <li>IBM WebSphere Application Server - Base Trial -<br/>/home/IBM/WebSphere/AppServer</li> </ul> |
|            | Application server environment:                                                                       |
|            | Application server                                                                                    |
|            | Important configuration information is in the <u>AboutThisProfile.txt</u> log.                        |
| <b>THA</b> | /home/IBM/WebSphere/AppServer/profiles/AppSrv01/logs/AboutThisProfile                                 |
| 1          | Click Finish to launch the First steps console.                                                       |
| 4          |                                                                                                    |
| Į          |                                                                                                    |
|            |                                                                                                    |
|            |                                                                                                    |
|            |                                                                                                    |

●●●●●● 火龙果●整理 ★★★★★● uml.org.cn

默认情况下,安装完成后会自动创建默认的概要文件

AppSrv01 (<WAS\_HOME>/profiles/AppSrv01): [root@localhost profiles]# pwd /home/IBM/webSphere/AppServer/profiles [root@localhost profiles]# ls -1 total 4 drwxr-xr-x. 18 root root 4096 Feb 13 00:36 AppSrv01 [root@localhost profiles]# ■

此时请在 shell 下执行命令

 $echo \ "export \ WAS\_HOME=/home/IBM/WebSphere/AppServer" >>/etc/profile$ 

将 WAS\_HOME 增加

[root@localhost profiles]# echo "export wA5\_HOME=/home/IBM/websphere/AppServer" >>/etc/profile [root@localhost profiles]#

点击[Installation verification],等待完成验证

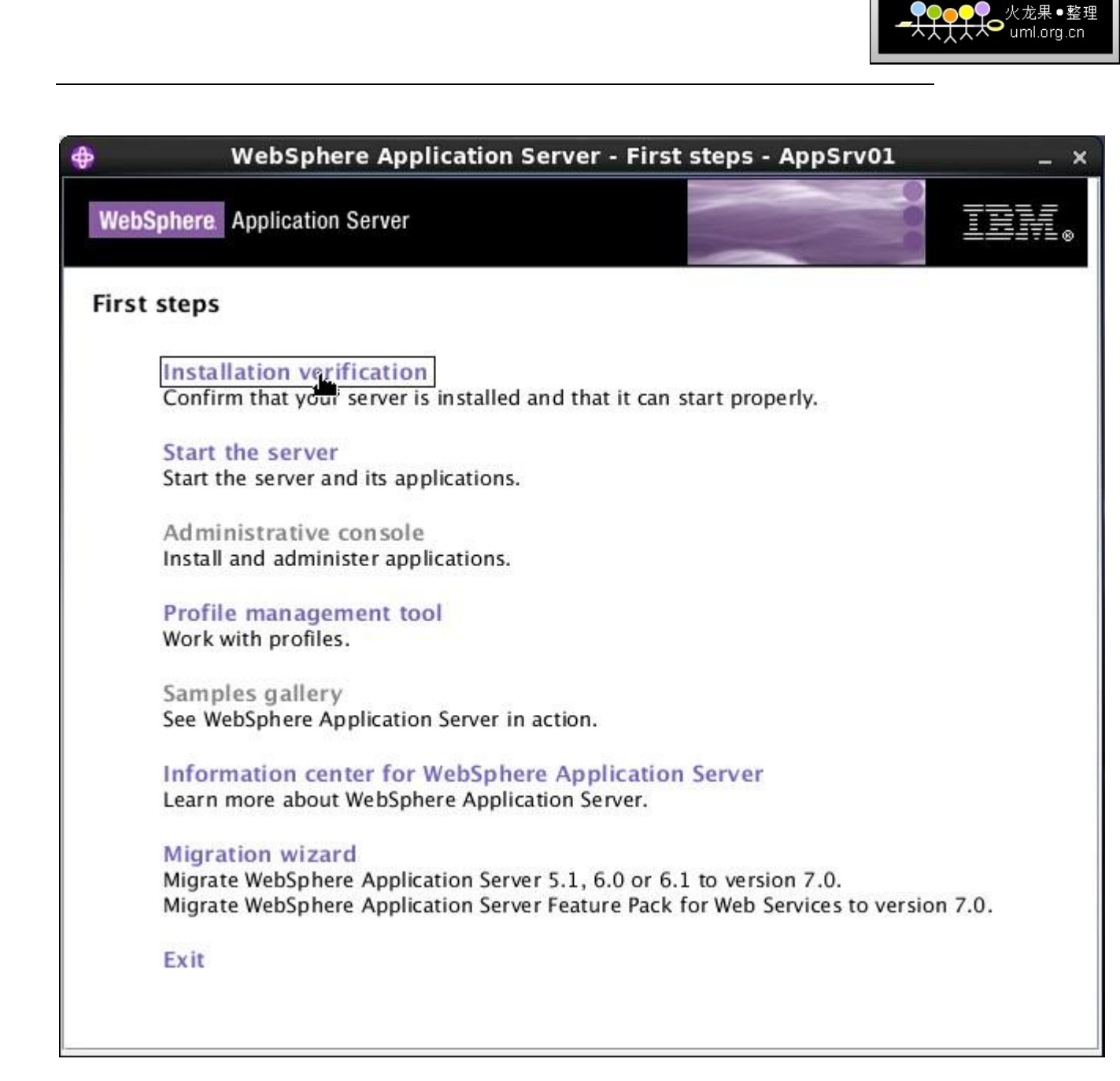

验证完成,关闭窗口

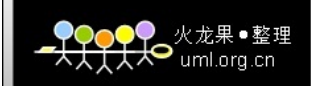

|                      | First steps output - Installation verification                                                |
|----------------------|-----------------------------------------------------------------------------------------------|
| Start running the fo | llowing command:/home/IBM/WebSphere/AppServer/profiles/AppSrv01/bin/startServer.sh serve      |
| >ADMU0116I: Too      | l information is being logged in file                                                         |
| > /home/IB           | M/WebSphere/AppServer/profiles/AppSrv01/logs/server1/startServer.log                          |
| >ADMU0128I: Star     | ting tool with the AppSrv01 profile                                                           |
| >ADMU3100I: Rea      | ding configuration for server: server1                                                        |
| >ADMU3200I: Sen      | er launched. Waiting for initialization status.                                               |
| >ADMU3000I: Sen      | er server1 open for e-business; process id is 17530                                           |
| Server port numbe    | r is:9080                                                                                     |
| IVTL0010I: Connec    | ting to the localhost WebSphere Application Server on port: 9080                              |
| IVTL0015I: WebSpl    | nere Application Server localhost is running on port: 9080 for profile AppSrv01               |
| Testing server usin  | g the following URL:http://localhost:9080/ivt/ivtserver?parm2=ivtservlet                      |
| IVTL0050I: Servlet   | engine verificati <b>s</b> a status: Passed                                                   |
| Testing server usin  | g the following URL:http://localhost:9080/ivt/ivtserver?parm2=ivtAddition.jsp                 |
| IVTL00551: JavaSer   | ver Pages files verification status: Passed                                                   |
| Testing server usin  | g the following URL:http://localhost:9080/ivt/ivtserver?parm2=ivtejb                          |
| IVTL0060I: Enterpr   | ise bean verification status: Passed                                                          |
| IVTL0035I: The Ins   | tallation Verification Tool is scanning the /home/IBM/WebSphere/AppServer/profiles/AppSrv01/I |
| [2/13/12 0:32:29     | 116 PST] 00000000 WSKeyStore W CWPKI0041W: One or more key stores are using the defa          |
| [2/13/12 0:32:36     | 455 PST] 00000000 ThreadPoolMgr W WSVR0626W: The ThreadPool setting on the ObjectRec          |
| IVTL0040I: 2 error   | s/warnings are detected in the /home/IBM/WebSphere/AppServer/profiles/AppSrv01/logs/serve     |
| IVTL0070I: The Ins   | tallation Verification Tool verification succeeded.                                           |
| IVTL0080I: The ins   | tallation verification is complete.                                                           |
| •                    | III.                                                                                          |

验证完成后,服务器已经启动,这里可以直接进入管理控制台。

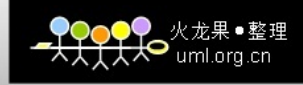

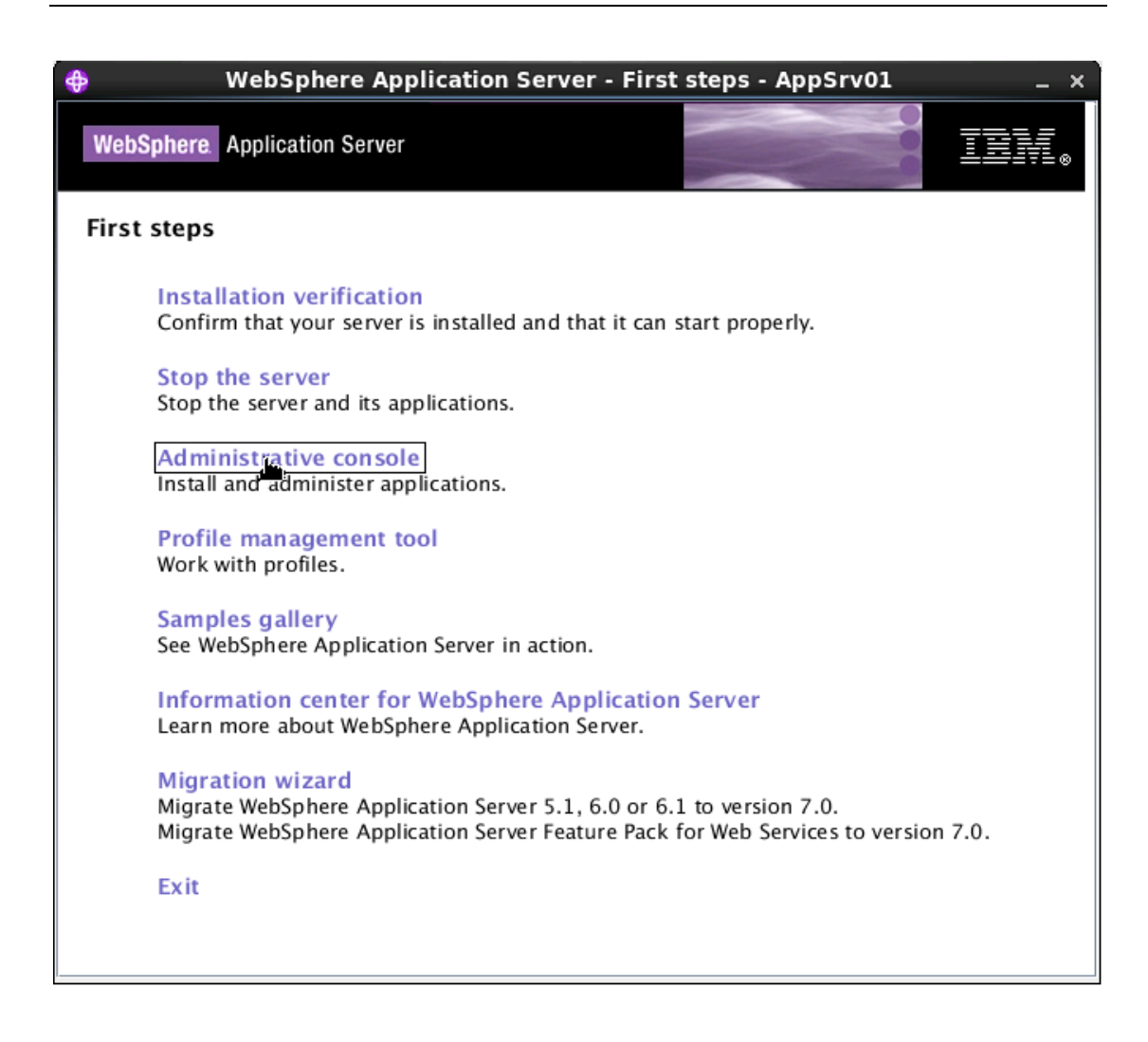

服务器启动成功后,可以从开始菜单进入管理控制台,也可以通过以下链接来访问控制台: <u>https://localhost:9043/ibm/console/logon.jsp</u> 或 <u>http://localhost:9060/ibm/console</u>

输入之前的用户名和密码登录控制台:

| ④集成解决方案控制台 - Ticrosoft Internet Explorer              |                                                                                                    |
|-------------------------------------------------------|----------------------------------------------------------------------------------------------------|
| 文件 (2) 编辑 (2) 查看 (Y) 收藏 (4) 工具 (1) 帮助 (4)             | al 1997 - 1997 - 1997 - 1997 - 1997 - 1997 - 1997 - 1997 - 1997 - 1997 - 1997 - 1997 - 1997 - 1997 - 1997 - 19 |
| 🔾 后退 · 🕗 · 💌 😫 🏠 🔎 搜索 🌟 收藏夹 🤣 🔗 - 🌺 🚍 🛄 鑬 🦄           |                                                                                                    |
| 地址 (1) 🕘 https://localhost:9043/ibm/console/logon.jsp | 💙 🄁 转到                                                                                                    |
| Integrated Solutions Console                          | ida e ida. ^                                                                                                   |
| <b>登录控制台。</b><br>用户标识:<br>密码:                         |                                                                                                    |
| 登录                                                    |                                                                                                    |
|                                                       |                                                                                                    |
|                                                       |                                                                                                    |
|                                                       |                                                                                                    |
|                                                       |                                                                                                    |
| 2 元毕                                                  | 📋 🍤 本地 Intranet                                                                                                |

#### 登录后可以在主页的右边看到 WebSphere 版本号:

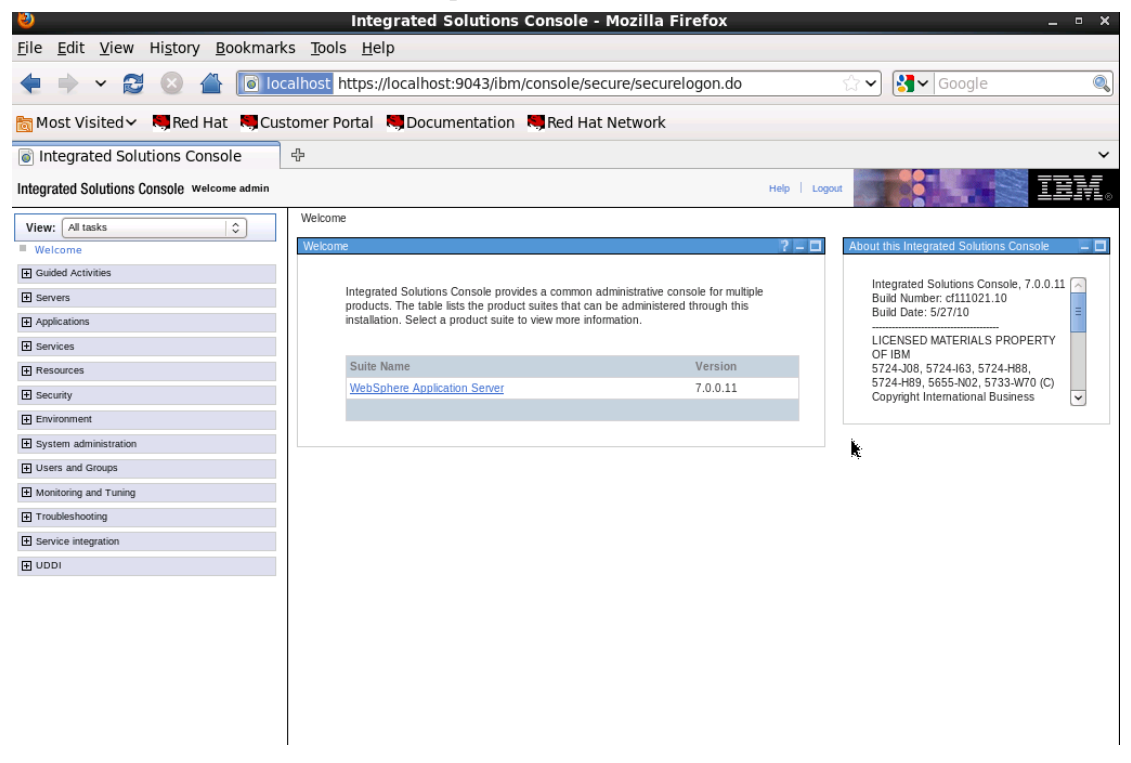

## 3 测试 WebSphere

### 3.1 访问自带测试页面验证

访问页面(http://localhost:9080/ivt/ivtDate.jsp)看是否成功。

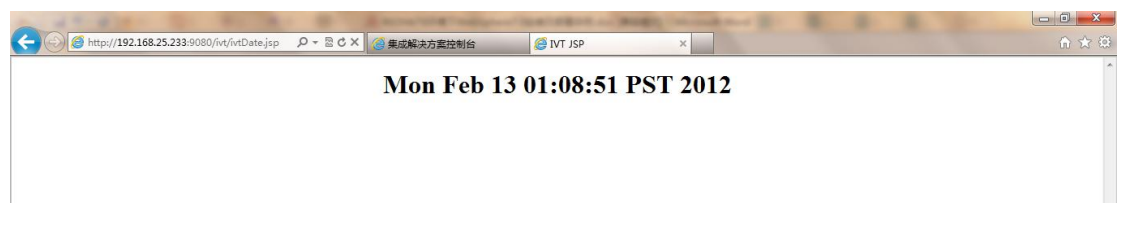

## 4 卸载 WebSphere

### 4.1 停止服务

1、从开始菜单中停止

| リゴ <sup>SSERD</sup><br>(回) 管理控制台  | i 录: ゼ<br>ME>/uninstallゼ<br>P底。       |            |              |         |             |               |
|-----------------------------------|---------------------------------------|------------|--------------|---------|-------------|---------------|
| 💼 IBM WebSphere 🕨 🕨               | 🖬 Application Server - Express V7.0 🔸 | 👔 概要管理工具   | 1            |         |             | -             |
| 所有程序(2) 🜔 🛅 360杀毒 🔹 🔸             | ■示进行卸载→                               | 🕗 迁移向导     |              | 🌐 第一步   | 1           | <b>±</b>      |
|                                   | 面上,点击[下一步]; ↓                         | 📵 信息中心     |              | 😑 管理控制台 |             | Ŧ             |
| 22 注销 ① ① 天闭计算机 ①                 |                                       | 🔇 在线支持     |              | 🐒 启动服务器 | 00% 🕞 — 🛡 — | -+            |
| 🛃 开始 🕘 🧐 遵 🔞 🛪 vss - Visual Sou 🏠 | AppServerO1 🛛 🏐 收件箱 - Outloo          | 庙 概要文件 🔹 🕨 | 🖬 AppSrvOl 🔸 | 🔊 停止服务器 |             | 4:15          |
|                                   |                                       |            |              |         |             | .期二<br>1-4-26 |

2、如果开始菜单中没有,可打开命令行提示符,并进入以下目录:

<WAS\_HOME>/bin 运行停止服务命令

#### stopServer server1

3、停止服务器后,还需要检查系统进程是否还有相关的 WebSphere 进程还没关闭,例如 JAVA,如果有在任务管理器中将其停止:

### 4.2 卸载

1、进入卸载目录:

<WAS\_HOME>/uninstall

 运行卸载程序 uninstall.exe

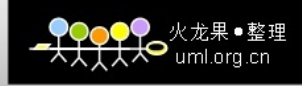

| 文件(E) 编辑(E) 查看(V) 收藏(A) 工具(E)             |                                                                                                    |                 |
|-------------------------------------------|----------------------------------------------------------------------------------------------------|-----------------|
|                                           | 帮助 (t)                                                                                                    |                 |
| - 🔇 后退 🔹 🕥 🕤 🏠 🔎 搜索 🍋 文件                  | ب <u>ج</u>                                                                                                    |                 |
| 地址 ① C:\Program Files\IBM\WebSphere\AppSo | Server01/uninstall                                                                                                    | 🗸 🌖 转到          |
| 文件夹                                       | × Part Part Part                                                                                                    |                 |
| Hewlett-Packard                           | IID panels                                                                                                    |                 |
| = 🛅 IBM<br>= 🦳 WebSphere                  | version. txt<br>yinRAR 压缩文件 uninstall. exe                                                                                                    |                 |
| = 🚞 AppServerO1<br>🕀 🦳 bin                | 16, 292 KB                                                                                                    |                 |
| Configuration     deployted               |                                                                                                    |                 |
| e Carbo derby                             | E在初始化卸载程序,请稍候                                                                                                    |                 |
|                                           |                                                                                                    |                 |
| œ 📑 firststeps                            |                                                                                                    |                 |
| InstallableApps     installedConnectors   |                                                                                                    |                 |
| 🗄 🥅 java                                  |                                                                                                    |                 |
| ⊕ 🗁 lib<br>🗁 links                        |                                                                                                    |                 |
| 🛞 🧰 logs<br>🛞 🛅 optionalLibraries         |                                                                                                    |                 |
| Description:                              |                                                                                                    |                 |
| G profileTemplates      For properties    |                                                                                                    |                 |
| in properties                             |                                                                                                    |                 |
| Scheduler                                 |                                                                                                    |                 |
| 🗄 🦲 scriptLibraries<br>🕀 🦳 systemÄpps     |                                                                                                    |                 |
| 📄 temp<br>🕀 🦳 VDDIReg                     | •                                                                                                    |                 |
| 🕀 🗁 uninstall 🥂 💮 UniversalDriver         |                                                                                                    |                 |
| 🐨 🗀 util<br>🕀 🧰 web                       |                                                                                                    |                 |
| IDM Computer Solutions Internet Explorer  |                                                                                                    |                 |
| I 🔁 Java                                  |                                                                                                    |                 |
| <u> 月坊</u> 9 9 8 13 [] vss - Visual       | Sou 🔽 uninstall 🖄 收件箱 - Outlook 🗐 WebSphere7.0安装 CH                                                                                                    | □ 14:21 ○ ● 星期二 |
| C:\WINDOWS\sy                             | yste                                                                                                    | 2011-4-26       |
| 3、根据向导提示进行                                | 卸载                                                                                                    |                 |
| 在欢迎界面上,点                                  | 〔击[下一步]:                                                                                                    |                 |
|                                           |                                                                                                    |                 |
|                                           |                                                                                                    |                 |
| 🙆 IBH WebSphere App                       | plication Server 7.0                                                                                                    |                 |
| 🕑 IBN WebSphere App                       | plication Server 7.0                                                                                                    | _ 🗆 🗙           |
| IB∎ VebSphere App                         | plication Server 7.0                                                                                                    |                 |
| 🕑 IBH WebSphere App                       | plication Server 7.0<br>欢迎使用 IBM WebSphere Application Server - Express 卸载向导。                                                                                                    |                 |
| ☑ IBI VebSphere App                       | plication Server 7.0<br>欢迎使用 IBM WebSphere Application Server - Express 卸载向导。                                                                                                    |                 |
| <b>IBI VebSphere App</b>                  | plication Server 7.0<br>欢迎使用 IBM WebSphere Application Server - Express 卸载向导。<br>本向导将卸载 IBM WebSphere Application Server - Express。其他信息可                                                                          |                 |
| <b>IBI VebSphere App</b>                  | plication Server 7.0<br>欢迎使用 IBM WebSphere Application Server - Express 卸载向导。<br>本向导将卸载 IBM WebSphere Application Server - Express。其他信息可<br>心和 WebSphere 及其相关产品的支持站点主页上找到。                                        |                 |
| <b>IBI VebSphere App</b>                  | plication Server 7.0<br>欢迎使用 IBM WebSphere Application Server - Express 卸载向导。<br>本向导将卸载 IBM WebSphere Application Server - Express。其他信息可<br>心和 WebSphere 及其相关产品的支持站点主页上找到。                                        |                 |
| <b>IBI VebSphere App</b>                  | plication Server 7.0<br>欢迎使用 IBM WebSphere Application Server - Express 卸载向导。<br>本向导将卸载 IBM WebSphere Application Server - Express。其他信息可<br>心和 WebSphere 及其相关产品的支持站点主页上找到。<br>单击下一步以继续操作。                         |                 |
| <b>IBI VebSphere App</b>                  | plication Server 7.0<br>欢迎使用 IBM WebSphere Application Server - Express 卸载向导。<br>本向导将卸载 IBM WebSphere Application Server - Express。其他信息可<br>心和 WebSphere 及其相关产品的支持站点主页上找到。<br>单击下一步以继续操作。                         |                 |
| <b>BI VebSphere App</b>                   | plication Server 7.0<br>欢迎使用 IBM WebSphere Application Server - Express 卸载向导。<br>本向导将卸载 IBM WebSphere Application Server - Express。其他信息可<br>心和 WebSphere 及其相关产品的支持站点主页上找到。<br>单击下一步以继续操作。                         | 可在信息中           |
| <b>IBI VebSphere App</b>                  | plication Server 7.0<br>欢迎使用 IBM WebSphere Application Server - Express 卸载向导。<br>本向导将卸载 IBM WebSphere Application Server - Express。其他信息可<br>心和 WebSphere 及其相关产品的支持站点主页上找到。<br>単击下一步以继续操作。                         | 可在信息中           |
| <b>BI VebSphere App</b>                   | plication Server 7.0<br>欢迎使用 IBM WebSphere Application Server - Express 卸载向导。<br>本向导将卸载 IBM WebSphere Application Server - Express。其他信息可<br>心和 WebSphere 及其相关产品的支持站点主页上找到。<br>单击下一步以继续操作。                         |                 |
| <b>BI VebSphere App</b>                   | plication Server 7.0<br><b>欢迎使用 IBM WebSphere Application Server - Express 卸载向导。</b><br>本向导将卸载 IBM WebSphere Application Server - Express。其他信息可<br>心和 WebSphere 及其相关产品的支持站点主页上找到。<br>单击下一步以继续操作。                  | 可在信息中           |
| <b>BI VebSphere App</b>                   | plication Server 7.0<br>欢迎使用 IBM WebSphere Application Server - Express 卸载向导。<br>本向导将卸载 IBM WebSphere Application Server - Express。其他信息可<br>心和 WebSphere 及其相关产品的支持站点主页上找到。<br>单击下一步以继续操作。                         |                 |
| <b>BI VebSphere App</b>                   | plication Server 7.0<br>欢迎使用 IBM WebSphere Application Server - Express 卸载向导。<br>本向导将卸载 IBM WebSphere Application Server - Express。其他信息可<br>心和 WebSphere 及其相关产品的支持站点主页上找到。<br>单击下一步以继续操作。                         |                 |
| <b>BI VebSphere App</b>                   | plication Server 7.0<br>欢迎使用 IBM WebSphere Application Server - Express 卸载向导。<br>本向导将卸载 IBM WebSphere Application Server - Express。其他信息可<br>心和 WebSphere 及其相关产品的支持站点主页上找到。<br>单击下一步以继续操作。                         |                 |
| <b>BI VebSphere App</b>                   | plication Server 7.0<br>欢迎使用 IBM WebSphere Application Server - Express 卸载向导。<br>本向导将卸载 IBM WebSphere Application Server - Express。其他信息可<br>心和 WebSphere 及其相关产品的支持站点主页上找到。<br>单击下一步以继续操作。                         |                 |
| <b>VebSphere App</b>                      | plication Server 7.0<br>欢迎使用 IBM WebSphere Application Server - Express 卸载向导。<br>本向导将卸载 IBM WebSphere Application Server - Express。其他信息可<br>心和 WebSphere 及其相关产品的支持站点主页上找到。<br>单击下一步以继续操作。                         | 可在信息中           |
| <b>VebSphere App</b>                      | plication Server 7.0<br><b>欢迎使用 IBM WebSphere Application Server - Express 卸载向导。</b><br>本向导将卸载 IBM WebSphere Application Server - Express。其他信息可<br>心和 WebSphere 及其相关产品的支持站点主页上找到。<br>单击下一步以继续操作。                  | 可在信息中           |
| <b>VebSphere App</b>                      | plication Server 7.0<br><b>欢迎使用 IBM WebSphere Application Server - Express 卸载向导。</b><br>本向导将卸载 IBM WebSphere Application Server - Express。其他信息可<br>心和 <u>WebSphere 及其相关产品的支持站点主</u> 页上找到。<br>单击 <b>下一步</b> 以继续操作。 |                 |
| VebSphere App                             | plication Server 7.0<br><b>欢迎使用 IBM WebSphere Application Server - Express 卸载向导。</b><br>本向导将卸载 IBM WebSphere Application Server - Express。其他信息可<br>心和 WebSphere 及其相关产品的支持站点主页上找到。<br>单击下一步以继续操作。                  |                 |
| VebSphere App<br>WebSphere software       | plication Server 7.0<br><b>欢迎使用 IBM WebSphere Application Server - Express 卸载向导。</b><br>本向导将卸载 IBM WebSphere Application Server - Express。其他信息可<br>心和 WebSphere 及其相关产品的支持站点主页上找到。<br>单击下一步以继续操作。                  |                 |
| VebSphere App                             | plication Server 7.0<br>欢迎使用 IBM WebSphere Application Server - Express 卸载向导。<br>本向导将卸载 IBM WebSphere Application Server - Express。其他信息可<br>心和 WebSphere 及其相关产品的支持站点主页上找到。<br>单击下一步以继续操作。<br><pre></pre>          |                 |

在概要文件删除确认界面,确认选中"删除所有概要文件",然后点击[下一步]:

| 🕑 IBH WebSphere App | plication Server 7.0                                                             | _ 🗆 🗙          |
|---------------------|----------------------------------------------------------------------------------|----------------|
| WebSphere, software | <ul> <li>版要文件删除确认</li> <li>选择在卸载期间是否除去所有概要文件。</li> <li>☑ 除去所有概要文件 (E)</li> </ul> |                |
| InstallShield       | <上一步(B) 下一步(N) > (                                                               | 取消( <u>C</u> ) |

检查卸载界面的摘要信息,然后点击[下一步]:这一步可能需要一些时间,请耐心等待。

| 🕑 IBE WebSphere App | plication Server 7.0                                                                       |
|---------------------|--------------------------------------------------------------------------------------------|
|                     | 卸载摘要                                                                                       |
| WebSphere, software | 查看摘要以确定是否需要进行更正。单击上一步以更改先前面板上的值。单击下一步<br>以开始卸载。<br>将卸载以下产品:                                |
|                     | IBM WebSphere Application Server - Express - C:\Program<br>Files\IBM\WebSphere\AppServer01 |
|                     | 将从系统中除去所有现有概要文件。                                                                           |
|                     | 单击 <b>下一步</b> 以开始卸载。                                                                       |
| InstallShield       |                                                                                            |
|                     | < 上一步(B) 下一步(N) > 取消(C) 取消(C)                                                              |

卸载完成后,点击[完成]关闭卸载向导。

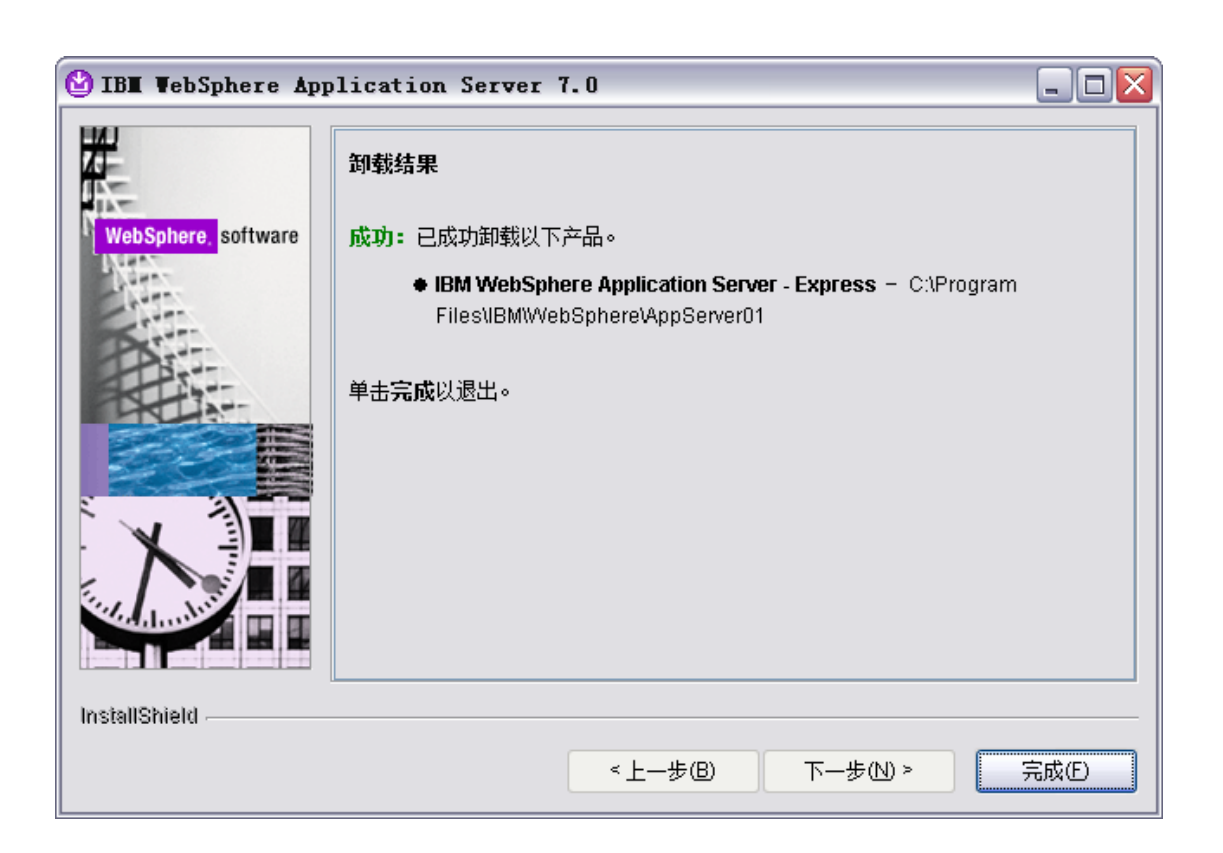

4、在卸载完成之后,<WAS\_HOME>目录下仍然会一些文件存在,手工把<WAS\_HOME> 目录和开始菜单删除。重启计算机。

●●●●●● 火龙果 ● 整理 ★★★★★● uml.org.cn